#### Date

Shadow Health Assessment DCE / Shadow Health Advanced Health Assessment DCE Virtual Labs.

Course Code: Section: Session:

Student Name

## How to Register with Shadow Health

Navigate to the Shadow Health login page <u>https://app.shadowhealth.com/</u> Under the email and password fields, click "Register for a Student Account"

| C Shaqo                                                                        | w Health                               |
|--------------------------------------------------------------------------------|----------------------------------------|
| Email                                                                          |                                        |
| Password                                                                       |                                        |
| Forgot your password?                                                          | Sign In                                |
| <b>Don't have an</b><br>Register for a <u>Studer</u><br>Request a <u>Facur</u> | account?<br>nt Account or<br>y Account |

## Enter your Course PIN

The Instructor Course Pin is posted in the Virtual Classroom Announcements

|       | Walaama ta Ch                        | adow Lloolth ®                |   |
|-------|--------------------------------------|-------------------------------|---|
| ŗ     | New Student Enrollment               | adow Health                   |   |
| Pleas | se enter the Course PIN which you re | eceived from your instructor: |   |
| ₩     | 16-digit Course PIN                  |                               |   |
|       |                                      |                               | _ |

## Create your Student Account

Fill in your First and Last name, your School email address (@student.ctuonline.edu), phone number, and create a password. Click Register Account to submit your information.

| Advanced Health Assessment, NU550                                          |                               |
|----------------------------------------------------------------------------|-------------------------------|
| I need to register                                                         | l already have an account     |
| Your first same                                                            | Vour minail address           |
| Last Name                                                                  | Paseword                      |
| Your last name                                                             | Vour password.                |
| Email Address                                                              | Forgot your password? Sign in |
| We recommend using your school email address.                              |                               |
| Confirm Email Address                                                      |                               |
| Confirm your email address                                                 |                               |
| Phone Number<br>Executive Customer Report assistance and account recovery. |                               |
| Pasaword<br>Your pastword must be ableast II characters in length.         |                               |
| Your password                                                              |                               |
| Confirm Password                                                           |                               |
| Confirm your password                                                      |                               |

# Confirm Email

A Shadow Health confirmation email will be sent to the account you used to register. Click the link in the email to confirm your email account. If the confirmation email does not show up in your Inbox, please be sure to check your junk/spam folders. If you do not receive the email at all, please contact support.

| $\square$ | Check Your Email                                                                                                    |
|-----------|----------------------------------------------------------------------------------------------------|
|           | Shadow Health has sent you an email which contains verification link. Clicking this link will confirm your account. You should receive this email within 15 minutes, be<br>sure to check your spam folder.                                                                                              |
| ?         | Assistance                                                                                                    |
|           | If you do not receive an email within 15 minutes, please verify that you used the email address associated with your Shadow Health account, and check your spam<br>folder. If you still haven't received an email, you can resend confirmation email or contact <u>Shadow Health Customer Service</u> . |

#### **Review Technical Requirements**

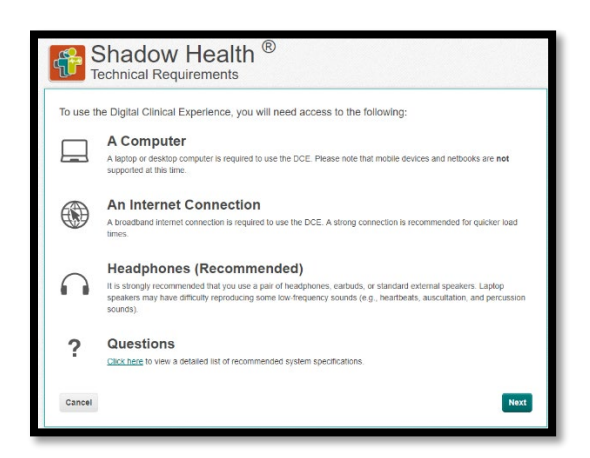

#### Review End-User License Agreement

Review the End-User License. Make sure to click the "I have reviewed and accept the terms and conditions listed above" and click Next.

Select Payment Type: Access Codes are distributed by the Words of Wisdom Bookstore. Shadow Health Support does not provide Access Codes.

Choose "I have already paid at a bookstore..."

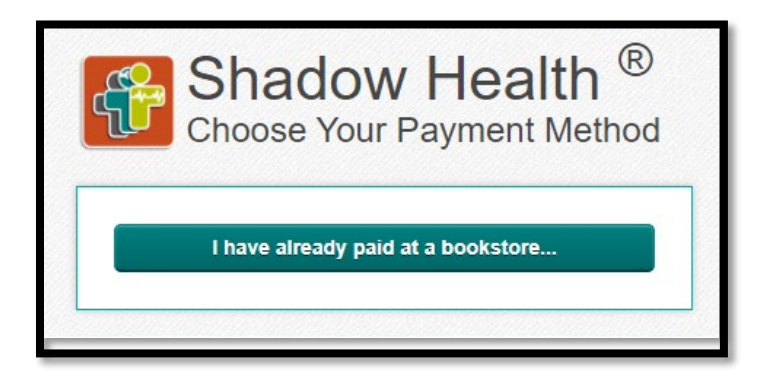

Bookstore Access Code

Enter the 8 digit bookstore Access Code XXXX-XXXX and then click "Process Access Code".

| Shadow Health ®<br>Enter Your Bookstore Access Code                                                           |                     |
|----------------------------------------------------------------------------------------------------|---------------------|
| Please enter the 4-digit or 8-digit Access Code that you received from your bookstore. Bookstore Access Code: |                     |
| Go Back                                                                                                    | Process Access Code |

Enrollment Receipt

Once you see the Enrollment Receipt click "Continue to Course".

| Welcome to the Dig     | ital Clinical Experience $^{"}$ . We recommend that you print a copy of your receipt for |
|------------------------|------------------------------------------------------------------------------------------|
| your records. A copy   | / has also been sent to your email address.                                              |
| Email Address:         | Your information here                                                                    |
| Student Name:          |                                                                                          |
| Course:                |                                                                                          |
| Course Price:          |                                                                                          |
| Learner Support Fee 0: |                                                                                          |
| Total Paid:            |                                                                                          |
| Date:                  |                                                                                          |

Please see the <u>Assignment Overview</u> and <u>Experience Overview</u> pages for additional assistance navigating the virtual lab.

Shadow Health Support: Submit a Support Request Online: https://support.shadowhealth.com/hc/en-us/requests/new Phone: 800-860-3241 Monday – Friday: 9am to 9pm Saturday – Sunday: 12pm to 9pm

Access Code Support WOW Customer Service: 877-288-7650 ctuonlinebooks@wordsofwisdombooks.com